## **EXERCISE CENTRAL!!**

Figure out your grammar weaknesses, practice eliminating them, and earn extra credit – all at the same time! Follow the instructions below to fine-tune your skills.

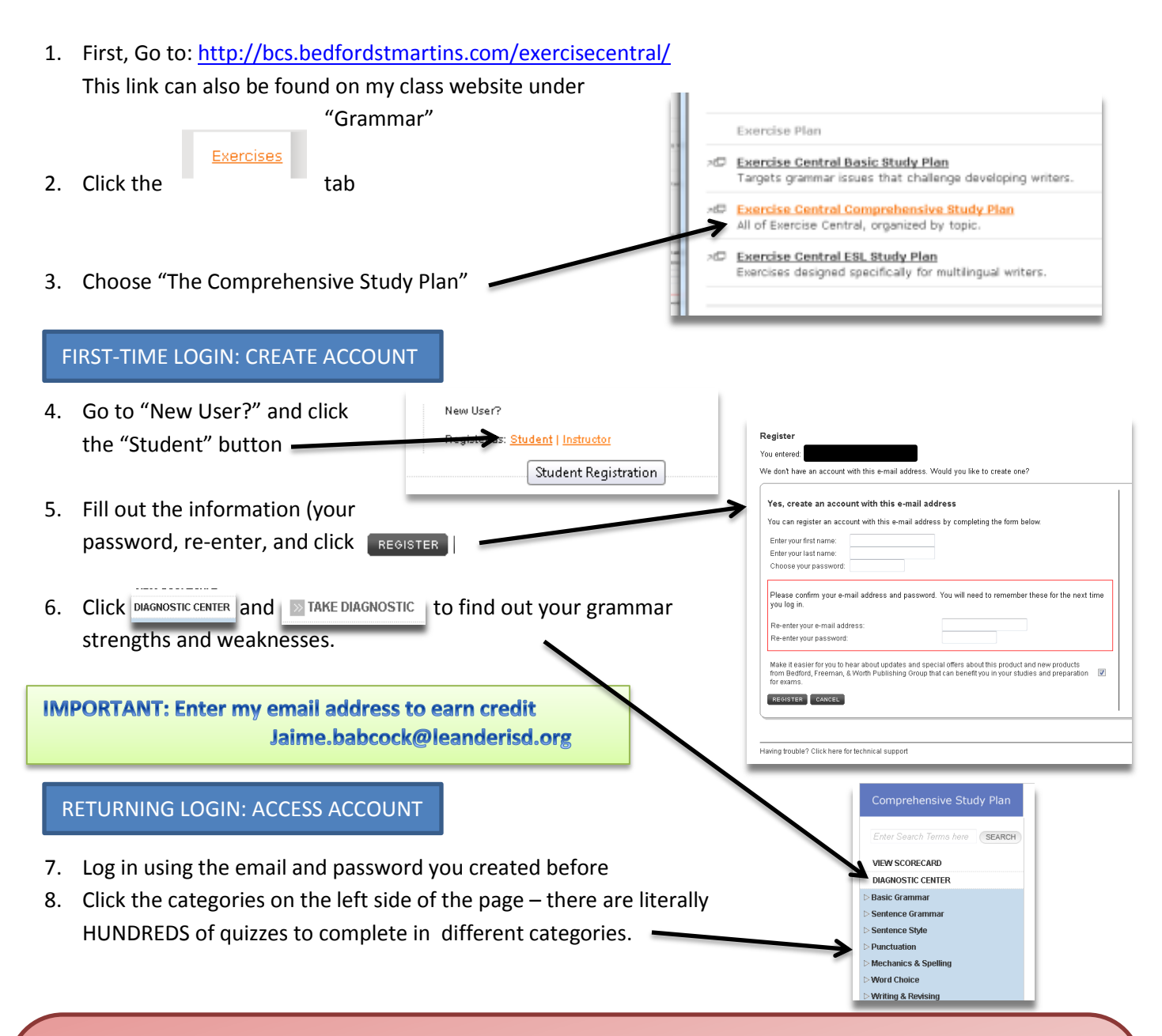

You will be required to master (70% or higher) 2-3 assigned quizzes per cycle. However, you will receive 10 points of extra credit towards your daily grade for earning a 100% on assigned quizzes, and/or 90% or higher on other quizzes, up to 200 points. All results are emailed to me!

Double check though just to be sure I am getting them. They are also saved in your "Scorecard" and you can opt to email them to yourself as well. Good Luck!!